THE CHURCH

## Contents:

- 1. Activating your account
- 2. Resetting your password
- 3. Logging into the People System
- 4. Enabling secure verification
- 5. Logging in with email verification only
- 6. Setting up secondary verification: Security Questions
- 7. Setting up secondary verification: mobile app authentication
- 8. Email verification (one time passcode)
- 9. Welcome to your homepage

### 1. Activating your account

## THE CHURCH OF ENGLAND

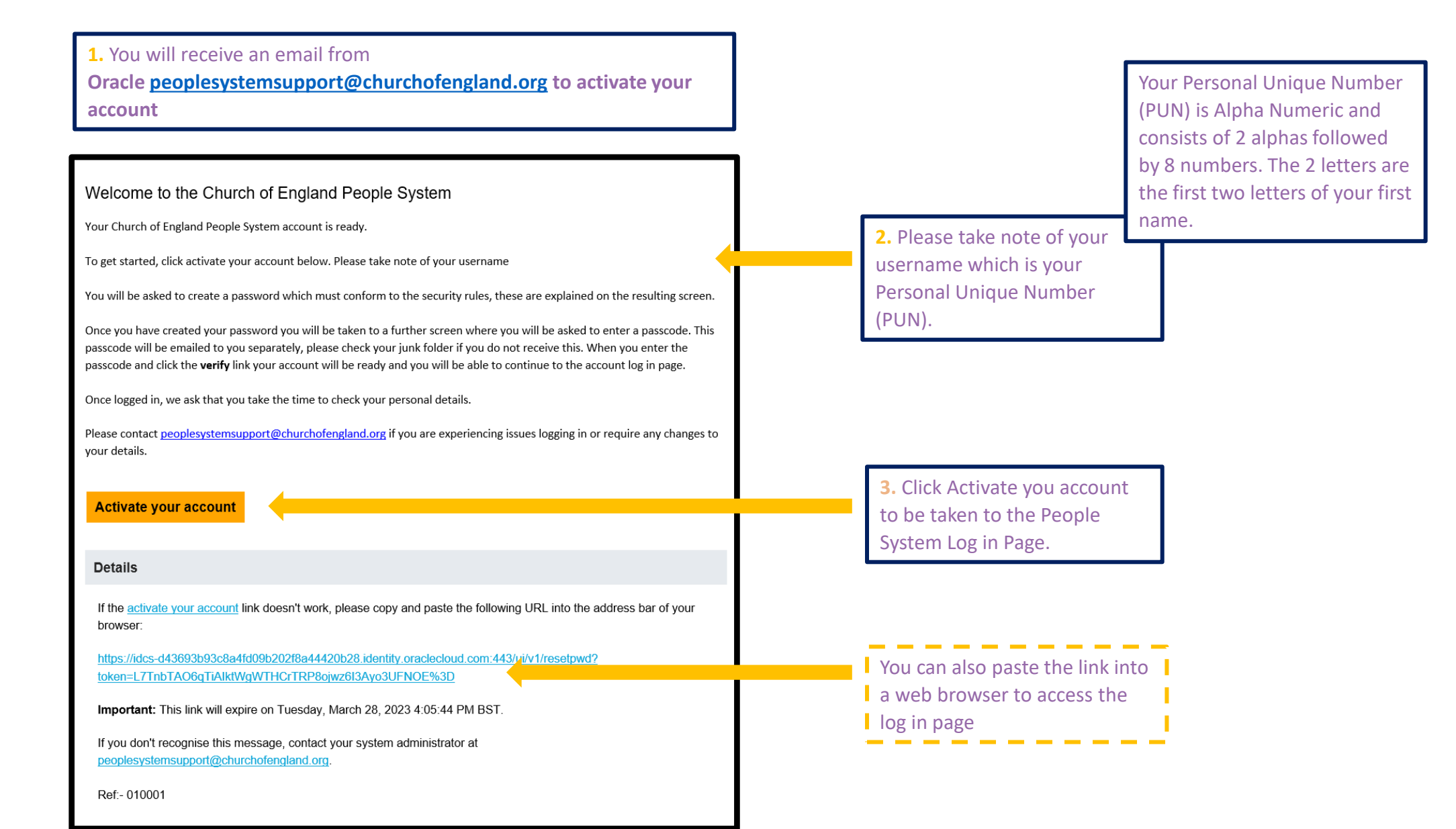

# 2. Resetting your password

# THE CHURCH OF ENGLAND

|                                                                                                    | Church of England                                                                                                    |                                                                                                    |
|----------------------------------------------------------------------------------------------------|----------------------------------------------------------------------------------------------------|----------------------------------------------------------------------------------------------------|
| Church of England                                                                                                    | <b>Reset your password</b><br>Set a password for your user account.<br>New Password                                                                                                    | THE CHURCH<br>OF ENGLAND                                                                                           |
| Set a password for your user account. New Password Confirm New Password Reset Password                                 | <ul> <li>The password must have at least 10 characters.</li> <li>The password cannot exceed 40 characters.</li> <li>The password cannot contain the First Name of the user.</li> <li>The password cannot contain the Last Name of the user.</li> <li>The password cannot contain the user name.</li> <li>The password must have at least 1 lowercase characters.</li> <li>The password must have at least 1 uppercase characters.</li> </ul> | Congratulations!<br>Your password has been reset. Please login using your new password.                            |
| 1. Clicking the ' <b>Activate your account</b> ' link in the email will take you to where you can create your password | The password must have at least 1 numeric characters.     The password must have at least 1 special characters.     Cannot repeat last 10 passwords Confirm New Password                                                                                                    | <b>4.</b> Once you have successfully reset your password, you will receive an email to Log into the People System. |
| ereate your password.                                                                                                  | Reset Password  2. As the composition of your password satisfies the security criteria the bullets will turn green.                                                                                                    |                                                                                                    |

**3.** When all criteria are met, please click '**Reset Password**'.

## 3. Logging into the People System

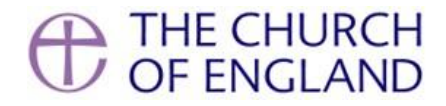

#### You are almost there... THE CHURCH OF ENGLAND Your Church of England People System account is almost ready. If you have not already done so, please take a note of your username - PUN Church of England The next step is to activate your Two-Factor Authentication which happens when you log on to the system for the first time. People System Account Sign In Two-Factor Authentication is an important security step in assuring that the Church of England is putting the right safeguards in place for your personal data. User Name Please follow the link below to complete the log in process. Please contact peoplesystemsupport@churchofengland.org if you are experiencing issues logging in. Password ..... Login to the People System Sign In Details Need help signing in? Click here Important: If you don't recognise this message or if you haven't received any password communication, contact your system administrator at peoplesystemsupport@churchofengland.org Ref:- 010005

1. Click the "Login to the People System button from the email.

2. Your username is your PUN.

# 4. Enabling secure verification

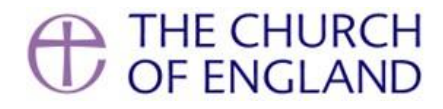

| Secure Verification methods prove who you are. Two types of verification graves and multi-factor authentication (MAR). Passwordless verification allows you to verify youri dentity without requiring you remember a passwordless verification interbods and require that you enroll in them before accession use the entropy of the entropy of the entropy | THE CHURCH<br>OF ENGLAND<br>Church of England                                                                                                    | Church of England                                                                                                    |
|----------------------------------------------------------------------------------------------------|----------------------------------------------------------------------------------------------------|----------------------------------------------------------------------------------------------------|
| <ul> <li>Click below to enable secure verification methods for your account.</li> <li>Click below to enable Secure Verification</li> <li>Click below to enable Secure Verification</li> <li>What is Secure Verification?</li> <li>It is recommended that you add an additional authentication method, however this is not mandatory. Slide 6 demonstrated setting up security questions and Slide 7</li> </ul>                                                                                                    | Enable Secure VerificationSecure verification methods prove who you are. Two types of verificationmethods are passwordless and multi-factor authentication (MFA).Passwordless verification allows you to verify your identity without requiring<br>you to remember a password. MFA is an extra security step to the<br>authentication methods and require that you enroll in them before accessing<br>your account.PasswordProfSecure AccessImage: Image: I | Select Your Default Secure Verification Method         You have already set up one or more recovery methods. We will use these same methods for Secure Verification.         Imail         Or, setup a new Secure Verification method to be added as a default method.         Imail         Imail |
| What is Secure Verification?         3. It is recommended that you add an additional authentication method, however this is not mandatory. Slide 6 demonstrates this is not mandatory. Slide 6 demonstrates setting up security questions and Slide 7                                                                                                    | Click below to enable secure verification methods for your account.                                                                                                    | 2. You have a choice of 3 methods for secure verification. The first one you choose will be your default. In this instance email was selected first.                                                                                                    |
| secure your account.                                                                                                    | What is Secure Verification?<br>L. You will be prompted to enable secure verification to<br>secure your account.                                                                                                    | <b>3</b> . It is recommended that you add an additional authentication method, however this is not mandatory. <b>Slide 6</b> demonstrates setting up security questions and <b>Slide 7</b> shows the Authenticator app.                                                                                                    |

to the next slide.

# 5. Logging in with email verification only

## THE CHURCH OF ENGLAND

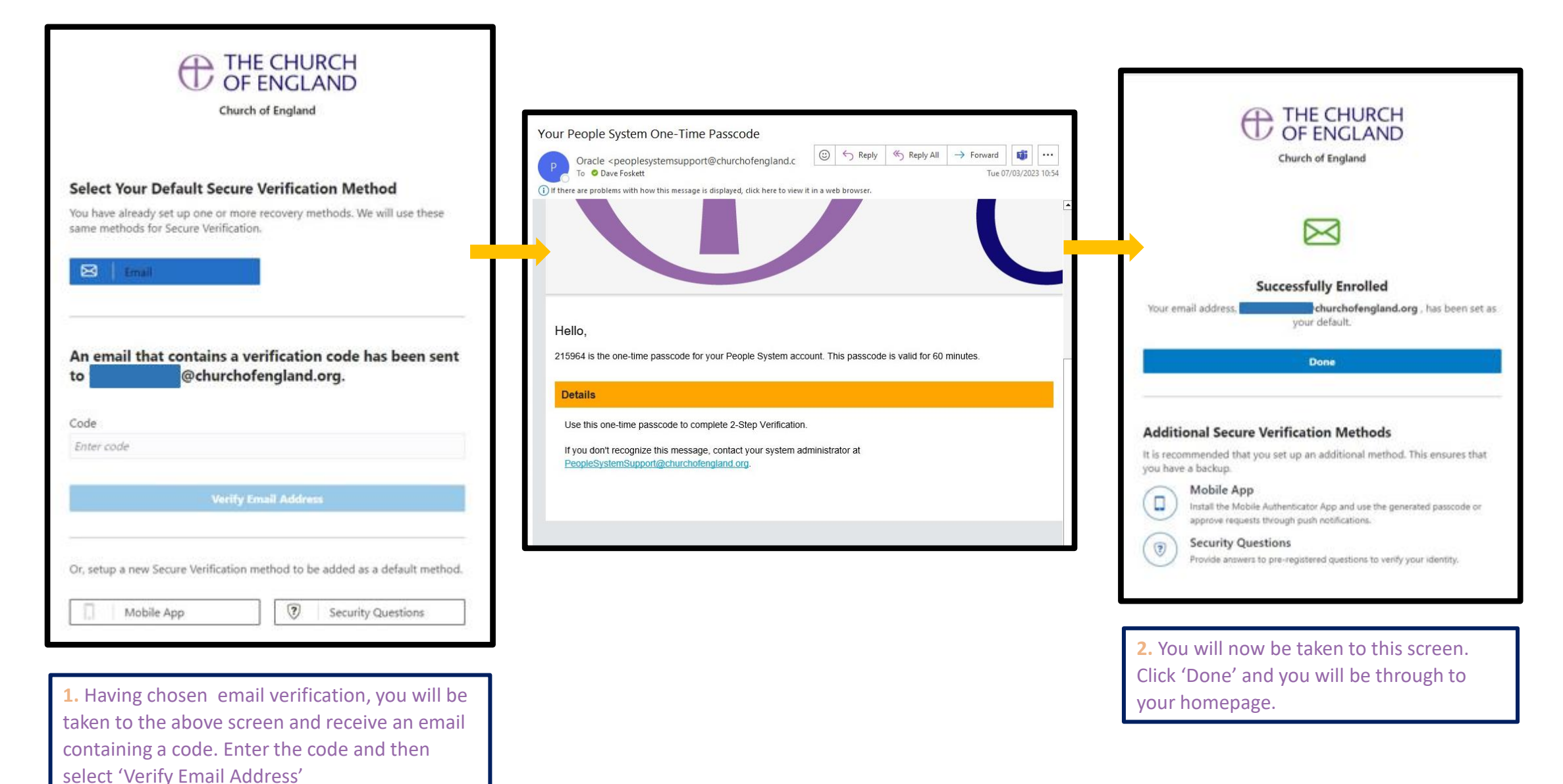

## 6. Setting up secondary verification: Security Questions

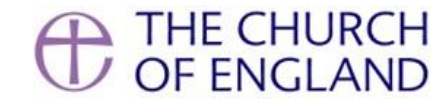

What are the differences? 🕜

▼

▼

•

curity Questions

| THE CHURCH<br>OF ENGLAND<br>Church of England |                                                      | Church of England                        |      |
|-----------------------------------------------|------------------------------------------------------|------------------------------------------|------|
|                                               |                                                      | Select a Method                          | Wh   |
| Select a Method                               | What are the differences? ②       Security Questions | 📮 Mobile App 🔽                           | Secu |
|                                               |                                                      | Enter Security Questions                 |      |
| nter Security Questions                       |                                                      | Provide an answer for each question set. |      |
| ide an answer for each question set           |                                                      | Question 1                               |      |
| de all'allswei for each question set.         |                                                      | Select a question                        |      |
| tion 1                                        |                                                      | Answer                                   |      |
| uestion                                       | ▼                                                    | ••••••                                   |      |
|                                               | Q                                                    | Hint                                     |      |
|                                               | · ·                                                  | Enter a hint (optional)                  |      |
| ine first concert you attended?               |                                                      |                                          |      |
| r mother's maiden name?                       |                                                      | Question 2                               |      |
| re a you go the first time you flew?          |                                                      | Select a question                        |      |
| at is your favourite DOOK?                    |                                                      | Answer                                   |      |
| natis your dream job?                         |                                                      | Enter an answer<br>Hint                  |      |
| swei                                          | <b>v</b>                                             | Enter a hint (optional)                  |      |
|                                               |                                                      | Enter a mine (optional)                  |      |
|                                               |                                                      | Question 3                               |      |
| ect your preferred sec                        | urity questions from the                             | Select a question                        |      |

**1.** Select your preferred security questions from the drop down list

**2.** You can add up to three security questions to secure your account

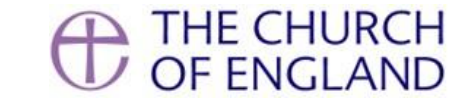

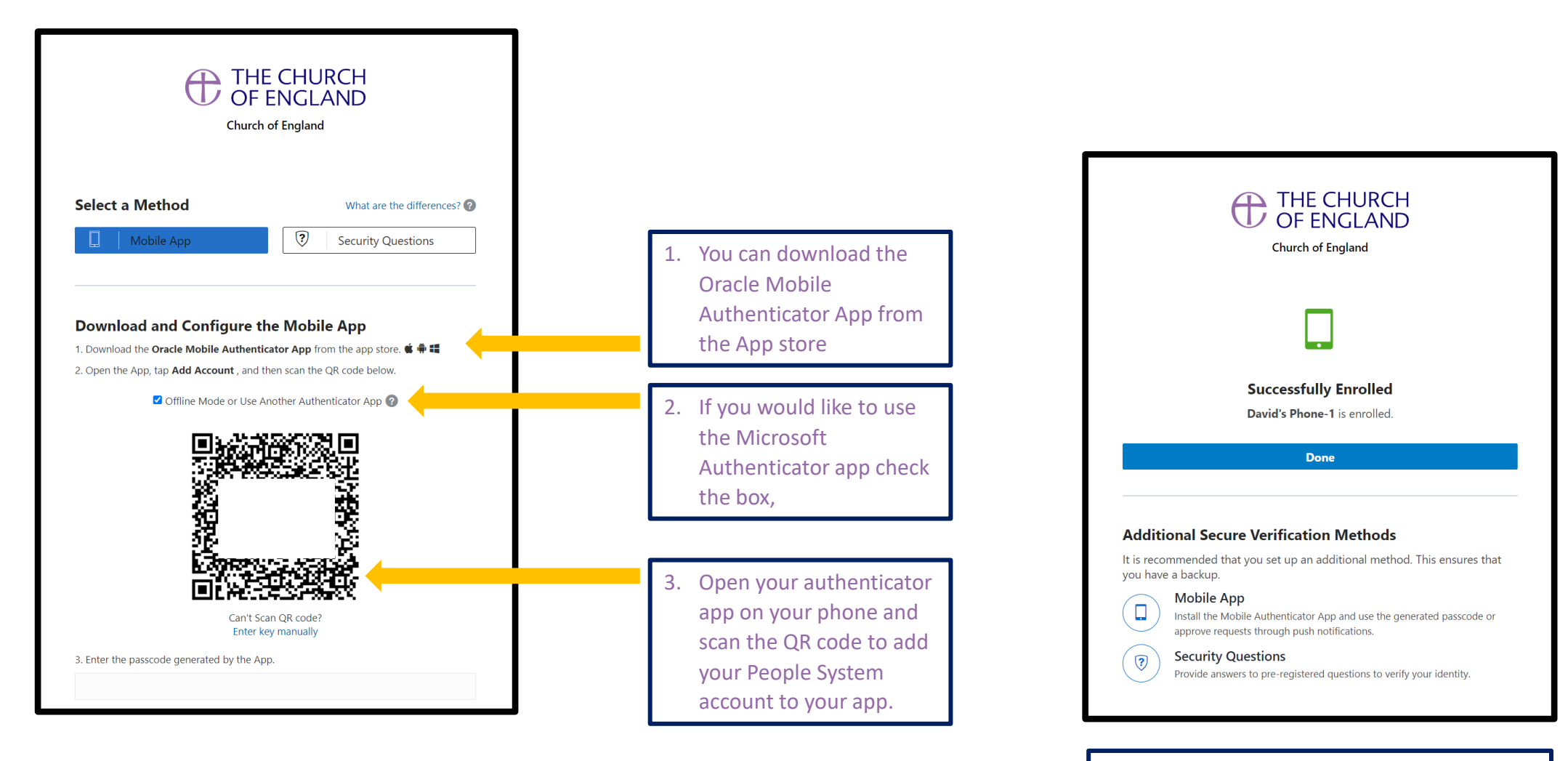

4. Successfully scanning the QR code will take you to this screen confirming your phone has been added to your account.

# 8. Email verification (one time passcode)

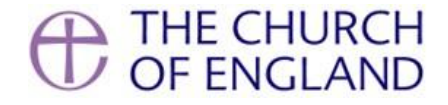

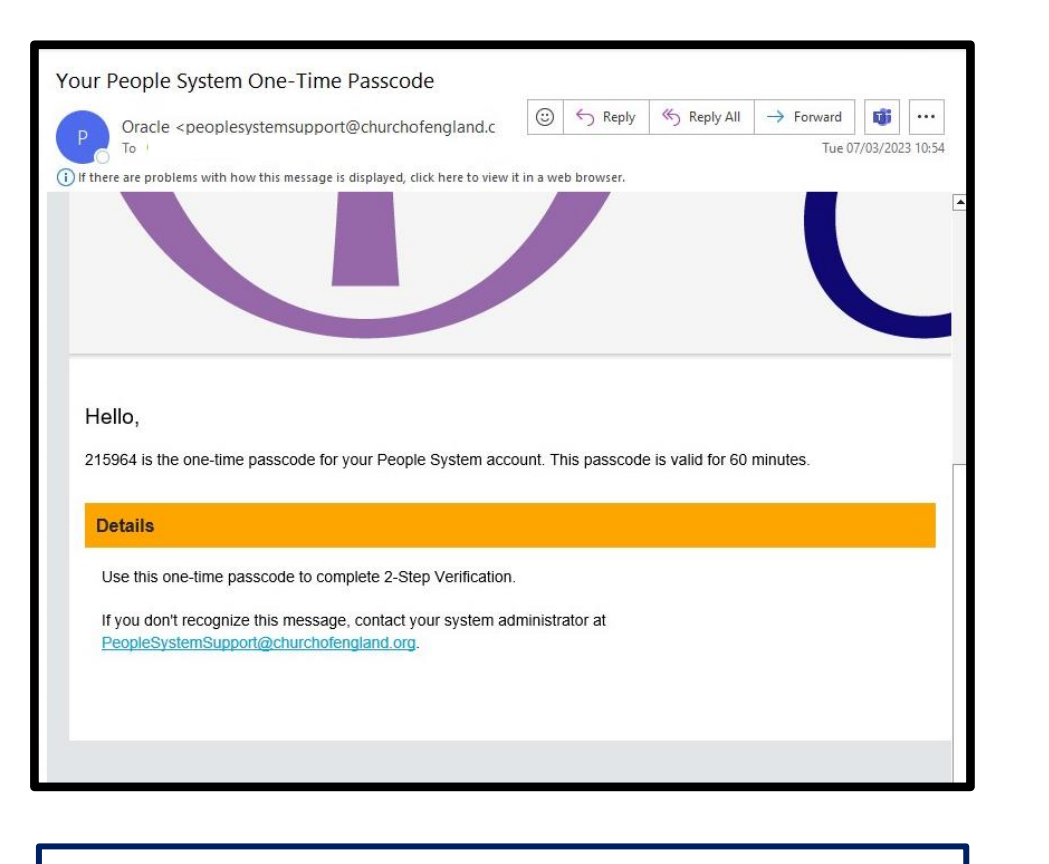

When you select 'Done' you will receive an email with a one-time Passcode.

| THE CHURCH<br>OF ENGLAND<br>Church of England                                 |
|-------------------------------------------------------------------------------|
|                                                                               |
| Email Verification                                                            |
| An email containing a passcode has been sent to davXXXXX@churchofengland.org. |
| Passcode                                                                      |
| Trust this device for 31 day(s)                                               |
| Verify                                                                        |
| Show alternative login methods                                                |
|                                                                               |
| 2. Use this one time passcode to verify your email.                           |

*Tip:* Tick the 'Trust this device for 31 day(s)' box

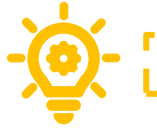

## 9. Welcome to your homepage

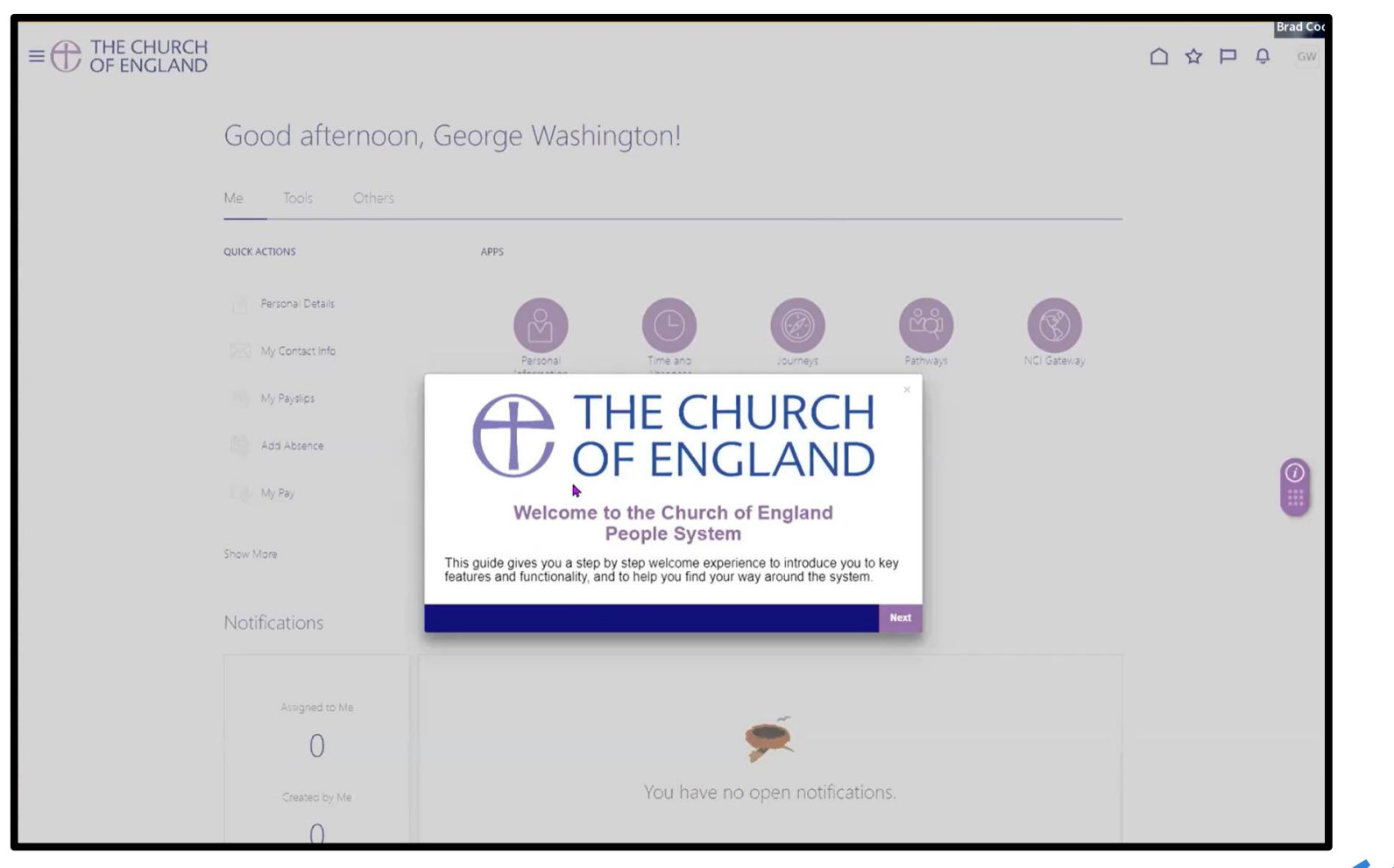

Congratulations, you are now logged in to the People System.

]

THE CHURCH OF ENGLAND

If you have any difficulties with your login, please contact peoplesystemsupport@churchofengland.org